# Инструкция для родителей

# Доступ к дневнику учащегося на сайте edu.orb.ru

1. Вход через портал Госуслуг

| 🤨 Почта      | ×                                            | 💿 <677> Задача #674 Тип оценк 🗙                           | 🕸 Электронные услуги | и Оренбур 🗙    | 💟 Страницы сайта     | - СМS евролі 🗙 🕇      |                        |                  |                            | ٥           | ×  |
|--------------|----------------------------------------------|-----------------------------------------------------------|----------------------|----------------|----------------------|-----------------------|------------------------|------------------|----------------------------|-------------|----|
| (←) → C'     | ۵                                            | 🛈 🔒 https://edu.orb.ru/auth/log                           | n                    |                | •••                  | 🛛 🔂 🔍 Поиск           |                        | <u>↓</u> III\    | 1                          | 7           | ⊒≜ |
| 💮 Авиабилеты | 🔊 Яндекс 😧 РИС                               | 🔞 Почта 🔁 БД 💱 РИС ООДООО                                 | 🐲 ЭЖ 🛛 Европейск     | сий лицей 🔽 Вх | код в веб-клиент Zi. | 😧 Результаты ЕГЭ 🔞 РІ | ИС2 🚹 Мониторинг_ГИА9  | -2               |                            |             |    |
|              | Электронные у                                | слуги Оренбургской облас                                  | ги в сфере обра      | зования        |                      |                       |                        | Поддержка        | 1                          |             | 'n |
|              |                                              |                                                           |                      |                |                      |                       |                        |                  |                            |             |    |
|              | Электро                                      | нные услуги в образ                                       | овании:              |                |                      |                       |                        |                  |                            |             |    |
|              | • Бесплат                                    | ны                                                        |                      |                |                      |                       | Вход через портал госу | слуг             | )                          |             |    |
|              | <ul> <li>Предост</li> <li>На порт</li> </ul> | авляются через Интернет<br>але электронных образовательнь | х услуг              |                |                      |                       |                        |                  |                            |             |    |
|              | • Регистрі                                   | ируйся и используй!                                       |                      |                |                      |                       | Вход для ОО            |                  |                            |             |    |
|              |                                              |                                                           |                      |                |                      |                       |                        |                  |                            |             |    |
|              |                                              |                                                           |                      |                |                      |                       |                        |                  |                            |             |    |
|              |                                              |                                                           |                      |                |                      |                       |                        |                  |                            |             |    |
|              |                                              | • •                                                       | • • • • •            |                |                      |                       |                        |                  |                            |             |    |
|              | Руковод                                      | ства                                                      |                      |                |                      |                       |                        |                  |                            |             |    |
|              |                                              |                                                           |                      |                |                      |                       |                        |                  |                            |             |    |
|              |                                              |                                                           |                      |                |                      |                       |                        |                  |                            |             |    |
|              | Техло                                        | оддержка Учителю                                          | Завучу Р             | одителю        | Ученику              | Стартовый пакет       | Программа внедр        | ения             |                            |             |    |
|              |                                              |                                                           |                      |                |                      |                       |                        |                  |                            |             |    |
|              |                                              |                                                           |                      |                |                      |                       |                        |                  |                            |             |    |
|              |                                              | Отнет о                                                   |                      |                |                      | Запись в летский сал" |                        |                  |                            |             | J  |
| <b>4</b> 2   | H 🜔 (                                        |                                                           | 6 🔅 🛄                | St 12          | sinney only to the   | annoo o gerowin cag   | Å                      | へ 🗐 <i>候</i> 🕼 P | ус <sup>15:</sup><br>13.09 | 35<br>.2019 | 3  |

2. Вносим данные подтвержденной учетной записи

| 😨 Почта 🛛 🗙                                                                                             | 🂿 <677> Задача #674 Тип оценк: 🗙 🥃  | 🖡 Авторизация 🛛 🗙 🚺 Страницы сайта - СМ                       | IS евролі × +                                            | - 0 ×                                                         |
|----------------------------------------------------------------------------------------------------|-------------------------------------|---------------------------------------------------------------|----------------------------------------------------------|---------------------------------------------------------------|
| <ul> <li>← → C<sup>I</sup> </li> <li>         Авиабилеты          Яндекс          Э РИС     </li> </ul> | () 🗘 🔒 https://esia.gosuslugi.ru/id | р/rlogin?cc=bp 👓 🤝                                            | 🟠 🔍 Поиск<br>Э Результаты ЕГЭ 🎯 РИС2 昔 Мониторинг_ГИА9-2 | ⊻ III\ 🗊 📽 🃜 ⊒⁴                                               |
|                                                                                                    |                                     | <b>ГОСУСЛУГИ</b> Едичая система<br>идентификации и аутентифик | narthau                                                  | ^                                                             |
|                                                                                                    |                                     | Вход                                                          | Опрос: как бы вы хотели                                  |                                                               |
|                                                                                                    |                                     | Телефон или почта СНИЛС                                       | использовать профиль<br>Госуслуг?                        |                                                               |
|                                                                                                    |                                     | Пароль                                                        |                                                          |                                                               |
|                                                                                                    |                                     | Чужой компьютер                                               |                                                          |                                                               |
|                                                                                                    |                                     | Я не знаю пароль                                              |                                                          |                                                               |
| 📕 🔎 🖽 🙆                                                                                                 | e 🚊 💼 🖬 👂                           | 👂 🛎 🔤 🗞 🔟                                                     | ۶^ م                                                     | ■ <i>候</i> 句》 ENG 15:38 □ □ □ □ □ □ □ □ □ □ □ □ □ □ □ □ □ □ □ |

### 3. Доступ к дневнику

| 😵 Электронные услуги Оренбур 🗙 | +                                          |                                                                              | - 6 ×                         |
|--------------------------------|--------------------------------------------|------------------------------------------------------------------------------|-------------------------------|
| (←) → ⊂ ⊕                      | 🛈 🔒 https://edu.orb.ru/#                   | 🖂 🗘 Поиск                                                                    | III\ 🗉 📽 🃜 🗏                  |
| 💮 Авиабилеты  Яндекс 🤨 РИС     | 🤨 Почта 🔁 БД 💱 РИС ООДООО 💱 ЭЖ 🚺 Европейск | кий лицей 💈 Вход в веб-клиент Zi 🤨 Результаты ЕГЭ 🤨 РИС2 🚹 Мониторинг_ГИА9-2 |                               |
| 🛧 Меню 🌐                       |                                            |                                                                              | 👤 050-836-217 41 😃 Выход      |
| Мои файлы Запись в Д           | етский Доступ к дневнику Заявления в ОО    | Заявления в ДО Заявления в СПО                                               |                               |
|                                |                                            |                                                                              |                               |
|                                |                                            |                                                                              |                               |
|                                |                                            |                                                                              |                               |
|                                |                                            |                                                                              |                               |
|                                |                                            |                                                                              |                               |
| 日 の 日 〇 (                      | 🖹 💼 💼 🕤 🕅                                  | ۰۸ <sup>ب</sup> ک                                                            | ■ <i>候</i> 句》 ENG 16:12 □ □ □ |

#### 4. Подать заявление

| № Электронные услуги Оренбур × +                                                                                                    | - o ×                               |
|----------------------------------------------------------------------------------------------------|-------------------------------------|
| ← → C @ @ https://edu.orb.ru/#parentApplicationsUser ♡ ☆ Q. Поиск                                                                     | III\ 🗉 💐 🗮                          |
| 🖨 Авиабилеты 🧕 Яндекс 🔞 РИС 🔞 Почта 🖻 БД 💱 РИС ООДООО 💱 ЭЖ 🚺 Европейский лицей 🗾 Вход в веб-клиент Zi 🔞 Результаты ЕГЭ 🕲 РИС2 昔 Монит | горинг_ГИА9-2                       |
| 🕈 Меню 🎛 Доступ к дневнику                                                                                                    | 👤 050-836-217 41   Ф Выход          |
| Дортуп к дневнику<br>Нои<br>Мон                                                                                                    | 008                                 |
| Заявлений нет. Нажмине на кнопку "Подать заявление", чтобы заполнить новое заявление                                                  | _                                   |
|                                                                                                    |                                     |
|                                                                                                    |                                     |
|                                                                                                    |                                     |
|                                                                                                    |                                     |
| https://edu.orb.ru/ear/narent-applications-user/new                                                                                   |                                     |
| ter μαν στασταστικά στη ματικά σηματοποιο δαστητεία<br>₩                                                                              | タ <sup>R</sup> へ 幅 ╔ 如) PYC 16:15 □ |

5. Вносим аккуратно все данные не вносите лишних пробелов Примечание: Серия свидетельства о рождении состоит из латинских букв и русских.

### Например II-РА (II английские, РА русские)

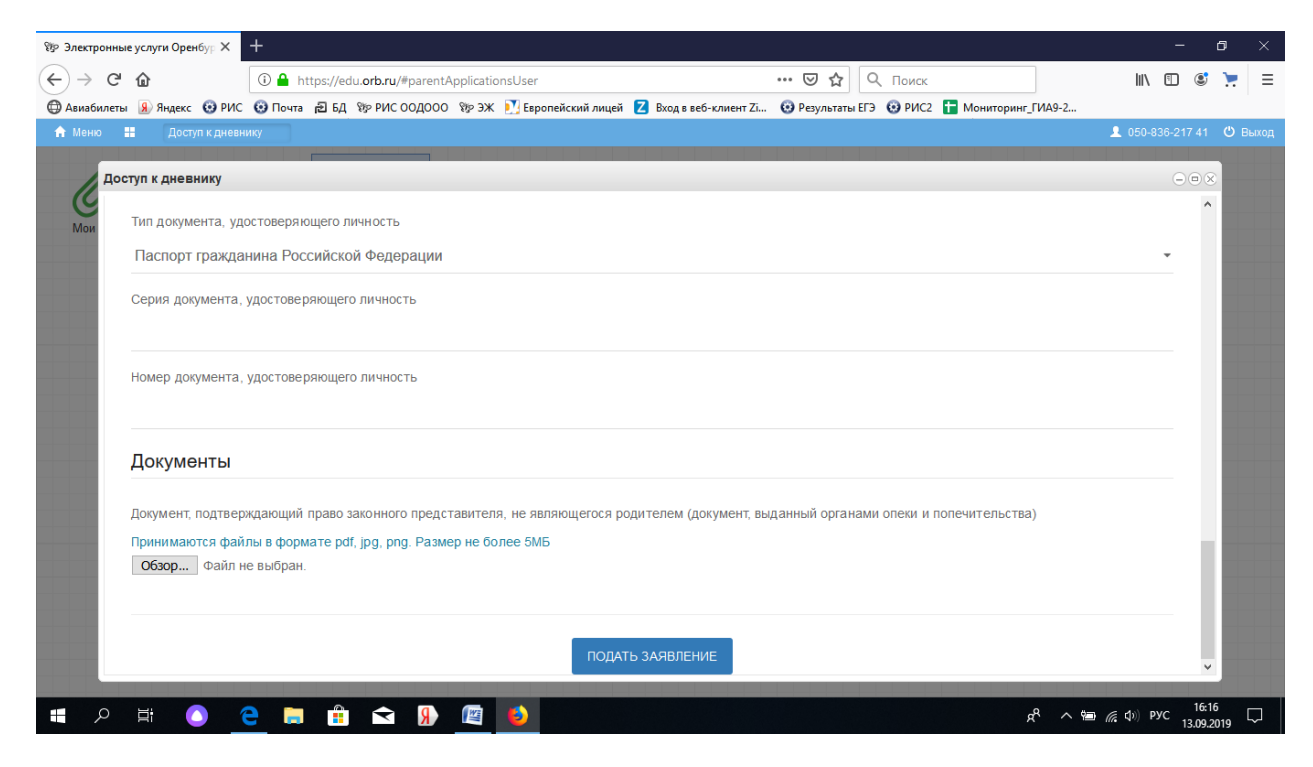

После принятия заявления администратором появится иконка Дневник учащегося (не сразу, спустя некоторое время)